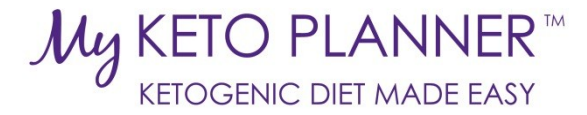

## Caregiver/Patient's Guide to MyKetoPlanner

## For caregivers or adult patients

## Contents

| Register/Log-In:                                 | . 2 |
|--------------------------------------------------|-----|
| Search for Recipes:                              | .3  |
| View Your Saved Recipes:                         | . 3 |
| Edit/Modify Your Saved Recipes:                  | .4  |
| Create a New Recipe:                             | .5  |
| Update Your Information:                         | .6  |
| Send a Message to Your Health Care Provider:     | .7  |
| View Featured Recipes:                           | .7  |
| View Your Diet Plan:                             | .8  |
| Create, Edit, or View Your Daily Schedule:       | .8  |
| Create, Edit, or View Your Weekly Meal Calendar: | .8  |
| Find Resources:                                  | .9  |
| Review Privacy Policy and Terms of Use:          | .9  |

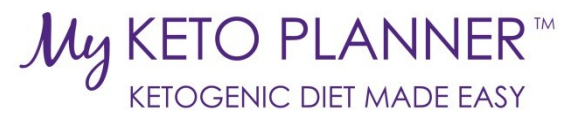

|                                                             |                                                                      | Reg                                                                         | ister/Lo                                                | g-In:                                                   |                                                                                                |
|-------------------------------------------------------------|----------------------------------------------------------------------|-----------------------------------------------------------------------------|---------------------------------------------------------|---------------------------------------------------------|------------------------------------------------------------------------------------------------|
| I. Go to <u>ww</u><br>II. Select "Lo                        | w.MyKetoPlar<br>gin/Register"                                        | i <u>ner.com</u> .<br>from the top na                                       | avigation b                                             | ar.                                                     |                                                                                                |
| KETO PLANNER <sup>™</sup><br>KETOGENIC DIET MADE EASY       | HOME                                                                 | MY DASHBOARD                                                                | RECIPES -                                               | DIET MANAGEMENT                                         | CONTACT US LOGIN/REGISTER                                                                      |
|                                                             | INT                                                                  | PROVIDE                                                                     | ED BY KetoCa                                            | 1                                                       |                                                                                                |
| III. If you are<br>remember<br>the email<br>IV. If you have | already regist<br>r your passwo<br>address that y<br>e not yet regis | ered, enter you<br>rd, click "Forgo<br>ou used to regi<br>tered, click "No  | r email ad<br>t your pass<br>ister.<br>ot a memb        | dress and pass<br>sword?" and a<br>er?                  | word to sign in. Note, if you can't<br>reminder email will be sent to<br>Email Address:        |
| Register H<br>V. Enter your<br>VI. At the bot               | ere!"<br>r information<br>tom of the reg                             | and choose a pagistration page,                                             | assword.<br>you will se                                 | ee a                                                    | Password:                                                                                      |
| must be c<br>MyKetoPl<br>features.                          | onnected witl<br>anner in orde<br>f your health                      | h a health care<br>r to have full ac<br>care provider is                    | provider of ccess to the salready re                    | e site's<br>egistered                                   | LOGIN                                                                                          |
| on MyKeto<br>"Select Yo<br>appear an<br>provider's          | oPlanner, you<br>ur Health Care<br>d you can sea<br>. If you don't s | can find him or<br>e Provider". A li<br>rch for and sele<br>see your provid | r her by cli<br>st of name<br>ect your pro<br>er's name | cking<br>ss will<br>ovider. This wi<br>in the list, you | Forgot your password?<br>ill connect your account to your<br>can invite him or her to register |
| by clicking                                                 | ; the button to                                                      | the right.                                                                  |                                                         |                                                         |                                                                                                |
| lam:*                                                       | SELECT                                                               | v Last Name:                                                                |                                                         |                                                         |                                                                                                |
| Date of Birth: * (mm/dd/yyyy)                               |                                                                      | Gender: •                                                                   | SELE                                                    | CT ONE                                                  |                                                                                                |
| Password: *                                                 |                                                                      | Confirm Password:*                                                          |                                                         |                                                         |                                                                                                |
| Email Address: *                                            |                                                                      | Street Address:                                                             |                                                         |                                                         |                                                                                                |
| Country:                                                    | United States                                                        | ▼ State: *                                                                  | SELE                                                    | CT •                                                    |                                                                                                |
| Zip Code :                                                  |                                                                      | City: •                                                                     |                                                         |                                                         |                                                                                                |
| Version of the Ketogenic Diet: *                            | USA: (12345-6789 or 12345)                                           | T                                                                           |                                                         |                                                         |                                                                                                |
| Your Health Care Provider Inform                            | nation:                                                              |                                                                             |                                                         |                                                         |                                                                                                |
|                                                             | Select your health care p                                            | rovider egistered                                                           | alth care provider is r<br>d, invite them to regist     | iot already<br>er now                                   |                                                                                                |
|                                                             |                                                                      | SUBMIT                                                                      |                                                         |                                                         |                                                                                                |
| VII. When you                                               | are finished r                                                       | egistering, be s                                                            | sure to clic                                            | k "Submit".                                             |                                                                                                |
|                                                             |                                                                      |                                                                             |                                                         |                                                         |                                                                                                |
|                                                             |                                                                      |                                                                             |                                                         |                                                         |                                                                                                |
|                                                             |                                                                      |                                                                             |                                                         |                                                         |                                                                                                |

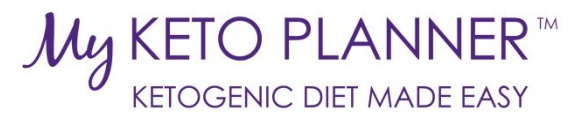

|                                                                                    |                                                                            |                                                                                                    |                                                                                                    | Jearch                                                                                                    |                                                                                    |                                   |                                                        |                  |          |        |                                                                                                    |
|------------------------------------------------------------------------------------|----------------------------------------------------------------------------|----------------------------------------------------------------------------------------------------|----------------------------------------------------------------------------------------------------|----------------------------------------------------------------------------------------------------|------------------------------------------------------------------------------------|-----------------------------------|--------------------------------------------------------|------------------|----------|--------|----------------------------------------------------------------------------------------------------|
| I.                                                                                 | Click                                                                      | on the "Hom                                                                                                    | ne" or "Recip                                                                                                    | pes" tabs alo                                                                                                    | ong the to                                                                         | op n                              | avigatio                                               | on b             | ar.      |        |                                                                                                    |
| нон                                                                                | ME                                                                         | MY DASHBOARD                                                                                                    | RECIPES                                                                                                    | - DIET MAN                                                                                                    | NAGEMENT -                                                                         |                                   | CONTACT                                                | US               |          |        |                                                                                                    |
|                                                                                    |                                                                            | PROVIDED BY                                                                                                    |                                                                                                    |                                                                                                    |                                                                                    |                                   |                                                        |                  |          |        |                                                                                                    |
| П.                                                                                 | Scrol                                                                      | l to the botto                                                                                                    | om of the pa                                                                                                    | age to find t                                                                                                    | he "Searcl                                                                         | h fo                              | or a Reci                                              | pe"              | sec      | tion   |                                                                                                    |
|                                                                                    |                                                                            |                                                                                                    | SEARCH FOR                                                                                                    | A RECIPE:                                                                                                    |                                                                                    |                                   |                                                        |                  |          |        |                                                                                                    |
|                                                                                    | 4                                                                          |                                                                                                    | TYPE A SEARCH WOR                                                                                                    | RD HERE                                                                                                    |                                                                                    |                                   |                                                        |                  |          |        |                                                                                                    |
| 13                                                                                 | 2                                                                          |                                                                                                    |                                                                                                    |                                                                                                    | annia Reioval 3.1 For                                                              | W4101                             | netocat 4.1 Powder                                     | Lindmid          | الدر اال | auv    |                                                                                                    |
|                                                                                    | CREAT                                                                      |                                                                                                    | 4:1 ratio 2:1 ratio Mo<br>Dinner Snack Desset                                                                                                    | odified Atkins Diet (MAD) Lo                                                                                            | IT Diet MCT Ketoger                                                                | nic Diet                          | Sweet Savory                                           | Breakfa          | lst Lun  | ch     |                                                                                                    |
|                                                                                    | NEW RE                                                                     | CIPE                                                                                                    |                                                                                                    |                                                                                                    | BEGIN SEARCH                                                                       |                                   |                                                        |                  |          |        |                                                                                                    |
|                                                                                    |                                                                            |                                                                                                    |                                                                                                    |                                                                                                    |                                                                                    |                                   |                                                        |                  |          |        |                                                                                                    |
| 111.                                                                               | Туре                                                                       | in what you                                                                                                    | are searchir                                                                                                    | ng for (for e                                                                                                    | kample, p                                                                          | izza                              | a, yogurl                                              | t, et            | c.) c    | r cli  | ick on one of colored                                                                                                    |
|                                                                                    | tabs<br>food                                                               | below the se                                                                                                    | arch bar to                                                                                                    | browse thro                                                                                                    | ough cate                                                                          | gori                              | ies of re                                              | cipe             | s (fo    | or e   | xample, breakfast                                                                                                    |
|                                                                                    | 1000                                                                       | s, sweets, iet                                                                                                    | sipes with K                                                                                                    |                                                                                                    | uwuer, et                                                                          | .c.j.<br>save                     | e to vou                                               | r sa             | ved      | reci   | ipes (where you can                                                                                                    |
| IV.                                                                                | If yo                                                                      | u find a recip                                                                                                    | e that you li                                                                                                    | ke and wou                                                                                                    | ia like to s                                                                       |                                   |                                                        |                  |          |        |                                                                                                    |
| IV.                                                                                | lf yo<br>adju                                                              | u find a recip<br>st and modify                                                                                                    | e that you li<br>/ it), click "A                                                                                                    | ike and wou<br>dd to My Sa                                                                                              | id like to s<br>wed Recip                                                          | bes"                              | ' at the                                               | bott             | om       | of t   | he page.                                                                                                    |
| IV.                                                                                | lf you<br>adjus                                                            | u find a recip<br>st and modify                                                                                                    | e that you li<br>/ it), click "A                                                                                                    | ike and wou<br>dd to My Sa                                                                                              | id like to s<br>wed Recip                                                          | oes"                              | ' at the                                               | bott             | om       | oft    | he page.                                                                                                    |
| IV.                                                                                | If you<br>adjus                                                            | u find a recip<br>st and modify<br>ADD TO MY S                                                                                                 | e that you li<br>/ it), click "A<br>SAVED RECIPI                                                                                                    | ike and wou<br>add to My Sa<br>ES                                                                                       | id like to s<br>wed Recip                                                          | oes"                              | ' at the                                               | bott             | om       | oft    | he page.                                                                                                    |
| IV.                                                                                | If you<br>adjus                                                            | u find a recip<br>st and modify<br>ADD TO MY S                                                                                                 | e that you li<br>/ it), click "A<br>SAVED RECIPI                                                                                                    | ike and wou<br>add to My Sa                                                                                             | id like to s                                                                       | bes"                              | ' at the                                               | bott             | om       | oft    | he page.                                                                                                    |
| IV.                                                                                | If you<br>adjus                                                            | u find a recip<br>st and modify<br>ADD TO MY S                                                                                                 | e that you li<br>/ it), click "A<br>SAVED RECIPI                                                                                                    | ike and wou<br>add to My Sa<br>Es<br>/iew You                                                                           | oved Recip                                                                         | Re                                | at the                                                 | bott             | om       | oft    | he page.                                                                                                    |
| IV.                                                                                | If you<br>adjus<br>Click                                                   | u find a recip<br>st and modify<br>ADD TO MY S                                                                                                 | e that you li<br>/ it), click "A<br>SAVED RECIPI<br>V<br>pes" tab alo                                                                                   | ike and wou<br>add to My Sa<br>ES<br>/iew Your                                                                          | Saved                                                                              | Re<br>ball                        | cipes:                                                 | bott             | om       | oft    | he page.<br>My Recipes<br>A variety of recipes makes it easier f                                                                                                    |
| IV.<br>I.<br>HOME                                                                  | If you<br>adjus<br>Click                                                   | u find a recip<br>st and modify<br>ADD TO MY S<br>On the "Reci                                                                                 | e that you li<br>/ it), click "A<br>SAVED RECIPI<br>V<br>pes" tab alo<br>RECIPES -                                                                      | ike and wou<br>add to My Sa<br>ES<br>/iew Your<br>ong the top r                                                         | Saved Recip                                                                        | Re<br>base<br>n base<br>cor       | cipes:<br>cipes:                                       | bott             | om       | oft    | he page.<br>My Recipes<br>A variety of recipes makes it easier the<br>ketogenic diet. Create your own rec<br>through our database of shared rec                                                                                                    |
| IV.<br>I.<br>HOME                                                                  | If you<br>adjus<br>Click                                                   | u find a recip<br>st and modify<br>ADD TO MY S<br>On the "Reci<br>DASHBOARD -                                                                  | e that you li<br>/ it), click "A<br>SAVED RECIPI<br>V<br>pes" tab alo<br>RECIPES -                                                                      | ike and wou<br>add to My Sa<br>ES<br>/iew Your<br>ong the top r<br>DIET MANAG                                           | Saved Recip                                                                        | Re<br>n bai                       | cipes:<br>cipes:<br>r.                                 | bott             | om       | oft    | he page.<br>My Recipes<br>A variety of recipes makes it easier t<br>ketogenic diet. Create your own rec<br>through our database of shared rec<br>users. Under featured recipes, you'<br>collection of our favorite seasonal, f                                                                                                    |
| IV.<br>I.<br>HOME                                                                  | If you<br>adjus<br>Click                                                   | ADD TO MY S<br>ADD TO MY S<br>On the "Reci<br>DASHBOARD -                                                                                      | e that you li<br>/ it), click "A<br>SAVED RECIPI<br>V<br>pes" tab alo<br>RECIPES -                                                                      | ike and wou<br>add to My Sa<br>ES<br>/iew Your<br>ong the top r<br>DIET MANAG                                           | <b>Saved</b>                                                                       | Re<br>to bar                      | r.                                                     | bott             | om       | oft    | he page.<br>My Recipes<br>A variety of recipes makes it easier to<br>ketogenic diet. Create your own rec<br>through our database of shared reci-<br>users. Under featured recipes, you'<br>collection of our favorite seasonal. It<br>top-rated recipes. If you find a shared<br>recipe that you like, save it to your mo<br>modifier it executional to provide a seasonal of the seasonal of the seasonal of th |
| IV.<br>I.<br>HOME                                                                  | If you<br>adjust                                                           | ADD TO MY<br>ADD TO MY<br>On the "Reci<br>DASHBOARD -<br>PROVIDED BY                                                                           | e that you li<br>/ it), click "A<br>SAVED RECIPI<br>V<br>pes" tab alo<br>RECIPES -<br>CetoCal                                                           | ike and wou<br>add to My Sa<br>ES<br>/iew Your<br>ong the top r<br>DIET MANAG                                           | Saved Recip                                                                        | Re<br>bai                         | cipes:<br>r.                                           | bott             | om       | of t   | he page.<br>My Recipes<br>A variety of recipes makes it easier to<br>ketogenic diet. Create your own rec<br>through our database of shared reci-<br>users. Under featured recipes, you'<br>collection of our favorite seasonal. It<br>top-rated recipes. If you find a shared<br>recipe that you like, save it to your re-<br>modify it accordingly to meet your or<br>requirements.                                                                                                    |
| IV.<br>I.<br>HOME<br>II.<br>III.                                                   | If you<br>adjust<br>Click<br>MY<br>Click<br>Your                           | u find a recip<br>st and modify<br>ADD TO MY :<br>On the "Reci<br>DASHBOARD -<br>PROVIDED BY CK<br>On "Create/N<br>list of saved               | e that you li<br>y it), click "A<br>SAVED RECIPI<br>V<br>pes" tab alo<br>RECIPES -<br>CetoCal<br>Manage Rec<br>recipes will                             | ike and wou<br>add to My Sa<br>ES<br>/iew Your<br>ong the top r<br>DIET MANAG                                           | <b>Saved</b><br>Navigation                                                         | Re<br>n bai<br>cor                | cipes:<br>cipes:<br>nr.<br>NTACT US                    | bott             | om       | oft    | he page.<br>My Recipes<br>A variety of recipes makes it easier to<br>ketogenic diet. Create your own rec<br>through our database of shared rec<br>users. Under featured recipes, you'<br>collection of our favorite seasonal. It<br>top-rated recipes. If you find a sharer<br>recipe that you like, save it to your re-<br>modify it accordingly to meet your or<br>requirements.<br>Be sure to ask your dietitian to revious<br>accurate and the area occurate and                                                                                                    |
| IV.<br>I.<br>HOME<br>II.<br>III.<br>IV.                                            | If you<br>adjust<br>Click<br>MY<br>Click<br>Your<br>Click                  | u find a recip<br>st and modify<br>ADD TO MY<br>On the "Reci<br>DASHBOARD -<br>PROVIDED BY CK<br>On "Create/I<br>list of saved<br>on the name  | e that you li<br>y it), click "A<br>SAVED RECIPI<br>V<br>pes" tab alo<br>RECIPES -<br>Wanage Rec<br>recipes will<br>e of the recip                      | ike and wou<br>add to My Sa<br>ES<br>/iew Your<br>ong the top r<br>DIET MANAG                                           | <b>Saved</b><br>Navigation<br>EMENT -                                              | Re<br>bas<br>con<br>the<br>e to   | cipes:<br>cipes:<br>r.<br>NTACT US<br>page.<br>view.   | bott             | om       | oft    | he page.<br>My Recipes<br>A variety of recipes makes it easier the<br>ketogenic diet. Create your own red<br>through our database of shared recipes, you'<br>collection of our favorite seasonal. If<br>top-rated recipes. If you find a share<br>recipe that you like, save it to your re-<br>modify it accordingly to meet your or<br>requirements.<br>Be sure to ask your dietitian to revi-<br>ensure that they are accurate and<br>your child.                                                                                                    |
| IV.<br>I.<br>HOME<br>II.<br>III.<br>IV.                                            | If you<br>adjus<br>Click<br>MY<br>Click<br>Your<br>Click                   | u find a recip<br>st and modify<br>ADD TO MY :<br>On the "Reci<br>DASHBOARD -<br>PROVIDED BY K<br>On "Create/N<br>list of saved<br>on the name | e that you li<br>y it), click "A<br>SAVED RECIPI<br>V<br>pes" tab alo<br>RECIPES -<br>CetoCal<br>Manage Rec<br>recipes will<br>e of the recip<br>Recipe | ike and wou<br>add to My Sa<br>ES<br>/iew Your<br>ong the top r<br>DIET MANAG<br>Sipes".<br>appear at th<br>pe that you | <b>Saved</b><br><b>Saved</b><br><b>Saved</b><br><b>Avigation</b><br><b>EMENT</b> - | Re<br>bases"<br>the<br>the<br>the | r.<br>page.<br>view.                                   | Shared           | Edit     | Delete | he page.<br>My Recipes<br>A variety of recipes makes it easier to<br>ketogenic diet. Create your own red<br>users. Under featured recipes, you'<br>collection of our favorite seasonal. It<br>top-rated recipes. If you find a share<br>recipe that you like, save it to your m<br>modify it accordingly to meet your or<br>requirements.<br>Be sure to ask your dietitian to revi<br>ensure that they are accurate and<br>your child.<br>Create/Manage Recipes                                                                                                    |
| IV.<br>I.<br>HOME<br>II.<br>III.<br>IV.<br>Zahava's Pu                             | If you<br>adjus<br>Click<br>MY<br>Click<br>Your<br>Click                   | ADD TO MY<br>ADD TO MY<br>On the "Reci<br>DASHBOARD -<br>PROVIDED BY K<br>On "Create/I<br>list of saved<br>on the name                         | e that you li<br>y it), click "A<br>SAVED RECIPI<br>V<br>pes" tab alo<br>RECIPES -<br>V<br>Manage Rec<br>recipes will<br>e of the recip<br>Recipe       | ike and wou<br>add to My Sa<br>ES<br>/iew Your<br>ong the top r<br>DIET MANAG<br>Sipes".<br>appear at th<br>pe that you | <b>Saved</b><br><b>Saved</b><br><b>Saved</b><br><b>Saved</b><br><b>MENT</b> -      | Re<br>ball<br>cor<br>the<br>e to  | r.<br>page.<br>view.<br>Make<br>Copy                   | Shared X         |          | Delet  | he page.<br>My Recipes<br>A variety of recipes makes it easier to<br>ketogenic diet. Create your own rec<br>through our database of shared reci-<br>users. Under featured recipes, you'<br>collection of our favorite seasonal. It<br>top-rated recipes. If you find a shared<br>recipe that you like, save it to your modify it accordingly to meet your or<br>requirements.<br>Be sure to ask your dietitian to revie<br>ensure that they are accurate and<br>your child.<br>Create/Manage Recipes<br>Featured Recipes                                                                                                    |
| IV.<br>I.<br>HOME<br>II.<br>III.<br>IV.<br>Zahava s Pu<br>KetoCal@ L               | If you<br>adjust<br>Click<br>My<br>Click<br>Your<br>Click<br>Your<br>Click | ADD TO MY<br>ADD TO MY<br>ADD TO MY<br>On the "Reci<br>DASHBOARD -<br>PROVIDED BY CK<br>On "Create/N<br>list of saved<br>on the name           | e that you li<br>y it), click "A<br>SAVED RECIPI<br>V<br>pes" tab alo<br>RECIPES -<br>CetoCal<br>Manage Rec<br>recipes will<br>e of the recip<br>Recipe | ike and wou<br>add to My Sa<br>ES<br>/iew Your<br>ong the top r<br>DIET MANAG<br>Sipes".<br>appear at th<br>pe that you | <b>Saved</b><br>Navigation                                                         | Re<br>n bar<br>cor                | r.<br>page.<br>view.<br>Make<br>Copy<br>Copy           | Shared<br>X<br>X |          |        | he page.<br>My Recipes<br>A variety of recipes makes it easier the<br>ketogenic diet Create your own rec<br>through our database of shared rec<br>users. Under featured recipes, you'<br>collection of our favorite seasonal, h<br>top-rated recipes. If you find a share<br>recipe that you like, save it to your of<br>requirements.<br>Be sure to ask your dietitian to revi<br>ensure that they are accurate and<br>your child.<br>Create/Manage Recipes<br>Shared Recipes                                                                                                    |
| IV.<br>I.<br>HOME<br>II.<br>III.<br>IV.<br>Zahava's Pu<br>KetoCal® L<br>KetoCal® C | If you<br>adjust<br>Click<br>My<br>Click<br>Your<br>Click<br>umpkin Keto V | ADD TO MY :<br>ADD TO MY :<br>ADD TO MY :<br>On the "Reci<br>DASHBOARD -<br>PROVIDED BY CK<br>On "Create/I<br>list of saved<br>on the name     | e that you li<br>y it), click "A<br>SAVED RECIPI<br>V<br>pes" tab alo<br>RECIPES -<br>Wanage Rec<br>recipes will<br>e of the recip<br>Recipe            | ike and wou<br>add to My Sa<br>ES<br>/iew Your<br>ong the top r<br>DIET MANAG                                           | <b>Saved</b><br>Navigation                                                         | Re<br>bases"<br>the<br>the<br>the | r.<br>page.<br>view.<br>Make<br>Copy<br>[]<br>[]<br>[] | Shared<br>X<br>X |          | Delet  | he page.<br>My Recipes<br>A variety of recipes makes it easier the<br>ketogenic diet. Create your own reci-<br>through our database of shared rec-<br>users. Under featured recipes, you'<br>collection of our favorite seasonal. It<br>top-rated recipes. If you find a share<br>recipe that you like, save it to your modify it accordingly to meet your or<br>requirements.<br>Be sure to ask your dietitian to revi-<br>ensure that they are accurate and<br>your child.<br>Create/Manage Recipes<br>Shared Recipes                                                                                                    |

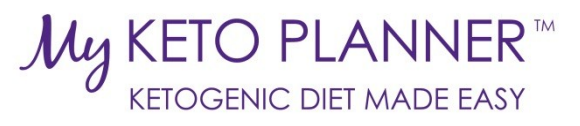

|                                             |                                                                                             | 1                                                      | Edit                 | ·/Mo                                           | dif                                  | , Va                            | ur (                                       | Sav                                  | od Ro                   | rings               |                              |                                                                                                    |
|---------------------------------------------|---------------------------------------------------------------------------------------------|--------------------------------------------------------|----------------------|------------------------------------------------|--------------------------------------|---------------------------------|--------------------------------------------|--------------------------------------|-------------------------|---------------------|------------------------------|----------------------------------------------------------------------------------------------------|
|                                             |                                                                                             |                                                        | Lun                  | ./ 1910                                        | uny                                  | y it                            |                                            | Jav                                  | eune                    | cipes.              |                              |                                                                                                    |
| I. C                                        | lick on the "Re                                                                             | cipes" ta                                              | ab al                | ong th                                         | ne to                                | p na                            | iviga                                      | tion                                 | bar.                    |                     | My<br>A vari                 | <b>Recipes</b>                                                                                                    |
| но                                          | ME MY DASHI                                                                                 | BOARD -                                                | RE                   | CIPES -                                        | D                                    | IET M                           | ANAGE                                      | EMEN                                 | т- сс                   | NTACT U             | S ketog<br>througusers       | nic diet. Create your own recip<br>gh our database of shared recip<br>Under featured recipes, you'll f                                                       |
|                                             | PROVIE                                                                                      | DED BY                                                 | etoC                 | aľ                                             |                                      |                                 |                                            |                                      |                         |                     | top-ra<br>recipe<br>modif    | the recipes. If you find a shared<br>the recipes. If you find a shared<br>that you like, save it to your rec<br>y it accordingly to meet your chi<br>ements. |
| II. C<br>III. Y<br>IV. F                    | Click on "Create<br>our list of save<br>ind the recipe                                      | e/Managed<br>d recipes<br>that you                     | e Re<br>s wil<br>wou | cipes"<br>Il appe<br>uld like                  | '.<br>ear a<br>e to (                | t the<br>edit                   | e top<br>and                               | of t<br>click                        | he page<br>on the       |                     | Be su<br>ensur<br>your e     | re to ask your dietitian to revie<br>e that they are accurate and ap<br>child.                                                                               |
| C                                           | orresponding p                                                                              | oencil in                                              | the                  | edit co                                        | olum                                 | n.                              |                                            | Make                                 |                         |                     | Creat                        | e/Manage Recipes                                                                                                    |
| Zahava'e Dumpkin K                          | sto Vogurt                                                                                  | Recipe                                                 |                      |                                                |                                      |                                 |                                            | Сору                                 | Shared Edit Del         | ete                 | Featu                        | red Recipes                                                                                                    |
| KetoCal® LQ Raspb                           | erry Smoothie (4:1)                                                                         |                                                        |                      |                                                |                                      |                                 |                                            |                                      |                         | ۳<br>۳              | Share                        | d Recipes                                                                                                    |
| KetoCal® Cream-of-                          | Taco Soup (4:1)                                                                             |                                                        |                      |                                                |                                      |                                 |                                            |                                      |                         | m<br>m              |                              |                                                                                                    |
| VI.<br>Raspberri<br>Oil, Canol<br>Formula:  | The ratio of you         es, raw - unsweeten         a         x         KetoCal 41 LQ (mea | ur recipe                                              | g<br>g<br>ml         | appea<br>30<br>8<br>200<br>Actual<br>Goal      | 0.19<br>8<br>29.62<br>37.81<br>30.24 | 0.36<br>0<br>6.18<br>6.54<br>10 | in tr<br>1.63<br>0<br>1.21<br>2.84<br>0.08 | 10<br>72<br>296<br>378<br>313        | 938<br>10.08            | OW.                 | Add more                     |                                                                                                    |
| VII. T<br>Ł<br>N<br>Raspberri               | o add addition<br>oottom right co<br>vould like to ad                                       | al ingrec<br>rner of t<br>ld.                          | lient<br>he r        | ecipe                                          | ne re<br>table                       | cipe<br>e. Se                   | e, clic<br>lect                            | k on<br>the r                        | the "Ac<br>number       | dd more<br>of addi  | e" drop dow<br>tional ingrec | n box on the<br>lients that you                                                                                                    |
| Oil, Canol                                  | a •                                                                                         |                                                        | g                    | 8                                              | 8                                    | 0                               | 0                                          | 72                                   |                         |                     |                              |                                                                                                    |
| Formula:                                    | KetoCal 4:1 LQ (mea 🔻                                                                       |                                                        | ml                   | 200                                            | 29.62                                | 6.18                            | 1.21                                       | 296                                  |                         |                     |                              |                                                                                                    |
|                                             |                                                                                             |                                                        |                      | Actual<br>Goal                                 | 37.81<br>30.24                       | 6.54<br>10                      | 2.84<br>0.08                               | 378<br>313                           | 9.38<br>10.08           | 4.07                | Add more 🔹                   |                                                                                                    |
| e that this progr<br>VIII. II<br>C<br>IX. C | n addition to ch<br>lescription, dire<br>Once you are do                                    | om fiber from to<br>nanging t<br>ections, t<br>one mod | the itags,           | Directions:<br>Directions:<br>ngred<br>, categ | ients<br>jory,<br>recip              | anc<br>or in<br>oe, b           | d qua<br>mage                              | et Carbo<br>antit<br>e of t<br>re to | ies of a t<br>the recip | recipe,<br>pe. etc. | you can also                 | change the name,                                                                                                    |

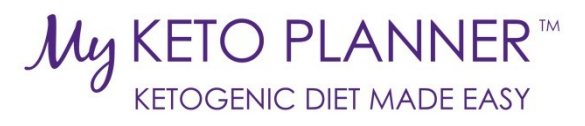

|                                                                                                    |                                                                                                    |                                                                                                    | <b>•</b>                                   |                                                                                                    |                                                                                                    | -                                                                                                    |                                                                                        |                                                                                               |                                                                                                    |                                                           |                              |                                |
|----------------------------------------------------------------------------------------------------|----------------------------------------------------------------------------------------------------|----------------------------------------------------------------------------------------------------|--------------------------------------------|----------------------------------------------------------------------------------------------------|----------------------------------------------------------------------------------------------------|----------------------------------------------------------------------------------------------------|----------------------------------------------------------------------------------------|-----------------------------------------------------------------------------------------------|----------------------------------------------------------------------------------------------------|-----------------------------------------------------------|------------------------------|--------------------------------|
|                                                                                                    |                                                                                                    |                                                                                                    | Cre                                        | eate a                                                                                                    | Nev                                                                                                    | N R                                                                                                    | eci                                                                                    | pe:                                                                                           |                                                                                                    |                                                           |                              |                                |
|                                                                                                    |                                                                                                    |                                                                                                    |                                            |                                                                                                    |                                                                                                    |                                                                                                    |                                                                                        |                                                                                               |                                                                                                    |                                                           |                              |                                |
|                                                                                                    | th - ((D:                                                                                                    |                                                                                                    | + -                                        |                                                                                                    |                                                                                                    | <b>.</b>                                                                                                    |                                                                                        |                                                                                               |                                                                                                    |                                                           |                              |                                |
| Click on                                                                                                    | the Recipes                                                                                                    | s tab                                                                                                    | along th                                   | e top n                                                                                                    | aviga                                                                                                    | tion                                                                                                    | bar.                                                                                   | •                                                                                             |                                                                                                    |                                                           |                              |                                |
| HOME                                                                                                    | MY DASHBOA                                                                                                    | RD -                                                                                                    | RECIPES                                    | - DI                                                                                                    | ET MAN                                                                                                    | AGEM                                                                                                    | IENT -                                                                                 |                                                                                               | CONTACT US                                                                                                    | 5                                                         |                              |                                |
|                                                                                                    |                                                                                                    | CNU                                                                                                    | TRICIA                                     |                                                                                                    |                                                                                                    |                                                                                                    |                                                                                        |                                                                                               |                                                                                                    |                                                           |                              |                                |
|                                                                                                    | PROVIDED                                                                                                    | BY                                                                                                    | etoCal®                                    |                                                                                                    |                                                                                                    |                                                                                                    |                                                                                        |                                                                                               |                                                                                                    |                                                           |                              |                                |
| Click on                                                                                                    | "Create/Ma                                                                                                    | nage l                                                                                                    | Recipes"                                   | •                                                                                                    |                                                                                                    |                                                                                                    |                                                                                        |                                                                                               |                                                                                                    |                                                           |                              |                                |
|                                                                                                    | My Recipe                                                                                                    | es                                                                                                    |                                            |                                                                                                    |                                                                                                    |                                                                                                    |                                                                                        |                                                                                               |                                                                                                    |                                                           |                              |                                |
|                                                                                                    | A variety of recipes ma<br>ketogenic diet. Create                                                                                                    | akes it easie<br>your own i                                                                                                    | er to :<br><b>recip</b>                    |                                                                                                    |                                                                                                    |                                                                                                    |                                                                                        |                                                                                               |                                                                                                    |                                                           |                              |                                |
|                                                                                                    | through our database<br>users. Under <b>featured</b>                                                                                                    | of shared r<br>I recipes, yo                                                                                                    | r <b>ecip</b> o<br>ou'll f                 |                                                                                                    |                                                                                                    |                                                                                                    |                                                                                        |                                                                                               |                                                                                                    |                                                           |                              |                                |
|                                                                                                    | top-rated recipes. If yo                                                                                                    | te seasona<br>ou find a sha                                                                                                    | ared                                       |                                                                                                    |                                                                                                    |                                                                                                    |                                                                                        |                                                                                               |                                                                                                    |                                                           |                              |                                |
|                                                                                                    | modify it accordingly t                                                                                                    | to meet you                                                                                                    | ir reci<br>ir chi                          |                                                                                                    |                                                                                                    |                                                                                                    |                                                                                        |                                                                                               |                                                                                                    |                                                           |                              |                                |
|                                                                                                    | Requirements.                                                                                                    | ialilian to                                                                                                    | e dev                                      |                                                                                                    |                                                                                                    |                                                                                                    |                                                                                        |                                                                                               |                                                                                                    |                                                           |                              |                                |
|                                                                                                    | ensure to ask your di<br>ensure that they are a<br>your child                                                                                                    | accurate ar                                                                                                    | nd ap                                      |                                                                                                    |                                                                                                    |                                                                                                    |                                                                                        |                                                                                               |                                                                                                    |                                                           |                              |                                |
|                                                                                                    | Create (Manage Deci                                                                                                    | 0.00                                                                                                    |                                            |                                                                                                    |                                                                                                    |                                                                                                    |                                                                                        |                                                                                               |                                                                                                    |                                                           |                              |                                |
|                                                                                                    | Featured Recipes                                                                                                    | hes                                                                                                    |                                            |                                                                                                    |                                                                                                    |                                                                                                    |                                                                                        |                                                                                               |                                                                                                    |                                                           |                              |                                |
|                                                                                                    |                                                                                                    |                                                                                                    |                                            |                                                                                                    |                                                                                                    |                                                                                                    |                                                                                        |                                                                                               |                                                                                                    |                                                           |                              |                                |
|                                                                                                    | Shared Recipes                                                                                                    |                                                                                                    |                                            |                                                                                                    |                                                                                                    |                                                                                                    |                                                                                        |                                                                                               |                                                                                                    |                                                           |                              |                                |
|                                                                                                    | Shared Recipes                                                                                                    |                                                                                                    |                                            |                                                                                                    |                                                                                                    |                                                                                                    |                                                                                        |                                                                                               | N .                                                                                                    |                                                           |                              |                                |
| Scroll do                                                                                                    | Shared Recipes                                                                                                    | er the                                                                                                    | name a                                     | nd desc                                                                                                    | riptio                                                                                                    | on of                                                                                                    | the                                                                                    | reci                                                                                          | pe. You a                                                                                                    | lso h                                                     | ave the                      | e optior                       |
| Scroll do<br>upload a                                                                                          | Shared Recipes<br>own and enter<br>an image of y                                                                                                    | er the<br>/our r                                                                                                    | name a<br>ecipe.                           | nd desc                                                                                                    | riptio                                                                                                    | on of<br>"Add                                                                                                    | the                                                                                    | reci                                                                                          | pe. You a                                                                                                    | lso ha                                                    | ave the                      | e optior                       |
| Scroll do<br>upload a<br>To add ii<br>corner o                                                                 | shared Recipes<br>own and enter<br>an image of y<br>ngredients to<br>of the recipe                                                                                                    | er the<br>/our ro<br>o you<br>table.                                                                                                 | name a<br>ecipe.<br>r recipe,<br>Select t  | nd desc<br>click or<br>he num                                                                                                    | riptio<br>the '                                                                                                    | on of<br>"Ado<br>of ad                                                                                                    | the<br>mo<br>ditic                                                                     | recij<br>ore" (<br>onal i                                                                     | pe. You a<br>drop dow                                                                                                    | lso ha<br>n boi<br>ts tha                                 | ave the<br>x on th<br>at you | e optior<br>e botto<br>would l |
| Scroll dc<br>upload a<br>To add ii<br>corner o<br>add.                                                         | shared Recipes<br>own and enter<br>an image of y<br>ngredients to<br>of the recipe                                                                                                    | er the<br>Jour ro<br>o youi<br>table.                                                                                                | name a<br>ecipe.<br>r recipe,<br>Select t  | nd desc<br>click or<br>he num                                                                                                    | riptio<br>the '<br>ber o                                                                                                    | on of<br>"Ado<br>of ad                                                                                                    | the<br>d mo<br>ditic                                                                   | reci<br>ore" (<br>onal i                                                                      | pe. You a<br>drop dow<br>ingredien                                                                                       | lso hi<br>n boi<br>ts thi                                 | ave the<br>x on th<br>at you | e optior<br>e botto<br>would l |
| Scroll dc<br>upload a<br>To add ii<br>corner o<br>add.                                                         | shared Recipes<br>own and enter<br>an image of y<br>ngredients to<br>if the recipe                                                                                                    | er the<br>/our ro<br>o you<br>table.                                                                                                 | name a<br>ecipe.<br>r recipe,<br>Select t  | nd desc<br>click or<br>he num                                                                                                    | riptio<br>the '<br>ber o                                                                                                    | on of<br>"Ado<br>of ad                                                                                                    | the<br>d mo<br>ditic                                                                   | reci<br>ore" (<br>onal i                                                                      | pe. You a<br>drop dow<br>ingredien                                                                                       | lso hi<br>n bo<br>ts thi                                  | ave the<br>x on th<br>at you | e optior<br>e botto<br>would l |
| Scroll dc<br>upload a<br>To add in<br>corner o<br>add.                                                         | shared Recipes<br>own and enter<br>an image of y<br>ngredients to<br>f the recipe                                                                                                    | er the<br>your ro<br>o your<br>table.                                                                                                | name a<br>ecipe.<br>r recipe,<br>Select t  | nd desc<br>click or<br>he num                                                                                                    | riptio<br>the '<br>ber o                                                                                                    | on of<br>"Ado<br>of ad                                                                                                    | the<br>d mo<br>ditic                                                                   | recipre" (<br>onal i<br>10                                                                    | pe. You a<br>drop dow<br>ingredien                                                                                       | so hann boi                                               | ave the<br>x on th<br>at you | e optior<br>e botto<br>would l |
| Scroll dc<br>upload a<br>To add in<br>corner o<br>add.<br>Raspber                                              | shared Recipes<br>own and enter<br>an image of y<br>ngredients to<br>if the recipe<br>ries, raw - unsweeten.                                                                                                    | er the<br>your re<br>o your<br>table.                                                                                                | name a<br>ecipe.<br>r recipe,<br>Select t  | nd desc<br>click or<br>he num                                                                                                    | n the fuber o                                                                                                    | on of<br>"Ado<br>of ad<br>0.36                                                                                                    | the<br>d mo<br>ditic<br><sup>163</sup>                                                 | reci<br>ore" (<br>onal i<br><sup>10</sup>                                                     | pe. You a<br>drop dow<br>ingredien                                                                                       | so hi<br>n bo<br>ts thi                                   | ave the<br>x on th<br>at you | e optior<br>e botto<br>would l |
| Scroll dc<br>upload a<br>To add ii<br>corner o<br>add.<br>Raspber<br>Oil, Canc                                 | shared Recipes<br>own and enter<br>an image of y<br>ngredients to<br>of the recipe<br>ries, raw - unsweeten                                                                                                    | er the<br>/our ro<br>o your<br>table.                                                                                                | name a<br>ecipe.<br>r recipe,<br>Select t  | nd desc<br>click or<br>he num<br>30<br>8<br>8<br>8<br>1<br>1<br>200                                                                                                    | oriptio       o the f       ber o       0.19       8       29.62                                                                                                    | on of<br>"Adc<br>of ad<br>0.36<br>0<br>6.18                                                                                                    | the<br>d mo<br>ditic<br><sup>163</sup><br>o<br><sup>121</sup>                          | reci<br>ore" o<br>onal i<br><sup>10</sup><br>72<br>296                                        | pe. You a<br>drop dow<br>ingredien                                                                                       | so hi<br>n bo<br>ts thi                                   | ave the<br>x on th<br>at you | e optior<br>e botto<br>would l |
| Scroll dc<br>upload a<br>To add in<br>corner o<br>add.<br>Raspber<br>Oil. Canc<br>Formula                      | shared Recipes<br>own and enter<br>an image of y<br>ngredients to<br>of the recipe<br>ries, raw - unsweeten.                                                                                                    | er the<br>your ro<br>o you<br>table.                                                                                                 | name a<br>ecipe.<br>r recipe,<br>Select t  | nd desc<br>click or<br>he num<br>3 30<br>3 8<br>4 8<br>4 200<br>6 Actual<br>Goal                                                                                                    | oriptio       o the f       ober o       0.19       8       29.62       37.81       30.24                                                                                                    | on of<br>"Ado<br>of ad<br>0.36<br>0<br>6.18<br>6.54<br>10                                                                                                    | the<br>d mo<br>ditic<br>163<br>0<br>121<br>2.84<br>0.08                                | reci<br>ore" (<br>onal i<br>10<br>72<br>296<br>378<br>313                                     | pe. You a<br>drop dow<br>ingredien                                                                                       | so hann bo<br>n bo<br>ts that<br>400<br>3                 | ave the x on the at you      | e optior<br>e botto<br>would l |
| Scroll dc<br>upload a<br>To add in<br>corner o<br>add.<br>Oil Canc<br>Formula                                  | shared Recipes<br>own and enter<br>an image of y<br>ngredients to<br>f the recipe<br>ries, raw - unsweeten<br>ola                                                                                                    | er the<br>your ro<br>o your<br>table.                                                                                                | name a<br>ecipe.<br>r recipe,<br>Select t  | nd desc<br>click or<br>he num<br>3 30 0<br>3 8 0<br>1 200 0<br>Actual<br>Goal                                                                                                    | 0.19       0.19       8       29.62       37.81       30.24                                                                                                    | on of<br>"Add<br>of ad<br>0.36<br>0<br>6.18<br>6.54<br>10                                                                                                    | 163<br>0<br>121<br>2.84<br>0.08                                                        | reci<br>rre" (<br>pnal i<br>10<br>72<br>296<br>378<br>313                                     | pe. You a<br>drop dow<br>ingredien                                                                                       | lso ha                                                    | ave the                      | e optior<br>e botto<br>would l |
| Scroll dc<br>upload a<br>To add in<br>corner o<br>add.<br>Raspben<br>Oil, Canc<br>Formula                      | shared Recipes<br>own and enter<br>an image of y<br>ngredients to<br>of the recipe<br>rries, raw - unsweeten                                                                                                    | er the<br>your re<br>o your<br>table.                                                                                                | name and ecipe.<br>r recipe,<br>Select t   | nd desc<br>click or<br>he num<br>3 30<br>3 8<br>3 8<br>4<br>3 8<br>4<br>4<br>4<br>4<br>4<br>4<br>4<br>4<br>4<br>4<br>4<br>4<br>4<br>4<br>4<br>4<br>4<br>4<br>4                                                                                                    | o 19<br>0 19<br>0 19<br>8<br>29 62<br>37.81<br>30 24<br>content T                                                                                                    | 0 0 0 0 0 0 0 0 0 0 0 0 0 0 0 0 0 0 0                                                                                                    | the<br>ditic<br>163<br>0<br>121<br>2.84<br>0.08                                        | reci<br>pre" (<br>pnal i<br>10<br>72<br>296<br>378<br>313<br>et Carbo                         | pe. You a<br>drop dow<br>ingredien<br>938<br>938<br>10.08                                                                | Iso hi<br>n bo<br>ts thi<br>40:<br>3:<br>yed and          | ave the                      | e optior<br>e botto<br>would l |
| Scroll dc<br>upload a<br>To add in<br>corner o<br>add.<br>Oil, Canc<br>Formula<br>te that this prog            | shared Recipes                                                                                                    | er the<br>your ro<br>o your<br>table.                                                                                                | name and ecipe.<br>r recipe,<br>Select t   | nd desc<br>click or<br>he num<br>a 30<br>a 8<br>a 8<br>a 8<br>a 8<br>a 8<br>a 8<br>a 8<br>a 8<br>a 8<br>a 8                                                                                                    | o 19<br>0 19<br>0 29 62<br>37 81<br>30 24<br>content T<br>atio.                                                                                                    | 0 o o o o o o o o o o o o o o o o o o o                                                                                                    | 163<br>0<br>121<br>2.84<br>0.08                                                        | reci<br>onal i<br>10<br>72<br>296<br>378<br>313<br>et Carbo                                   | pe. You a<br>drop dow<br>ingredien                                                                                       | n bo<br>ts that<br>4.0°<br>3.3<br>yed and                 | ave the x on the at you      | e optior<br>e botto<br>would l |
| Scroll dc<br>upload a<br>To add in<br>corner o<br>add.<br>Raspber<br>Oil Canc<br>Formula<br>te that this prog  | shared Recipes                                                                                                    | er the<br>your ro<br>o your<br>table.                                                                                                | name an<br>ecipe.<br>r recipe,<br>Select t | nd desc<br>click or<br>he num<br>a 30<br>a 8<br>a 8<br>a 8<br>a 8<br>a 8<br>a 8<br>a 8<br>a 8<br>a 8<br>a 8                                                                                                    | content. T                                                                                                    | on of<br>"Add<br>of ad<br>o<br>618<br>654<br>10<br>he amo                                                                                                    | the<br>d mo<br>ditic<br>163<br>0<br>121<br>2.84<br>0.08                                | reci<br>onal i<br>10<br>72<br>296<br>313<br>et Carbo                                          | pe. You a<br>drop dow<br>ingredien                                                                                       | Iso ha                                                    | ave the x on the at you      | e optior<br>e botto<br>would l |
| Scroll dc<br>upload a<br>To add in<br>corner o<br>add.<br>Oil Canc<br>Formula<br>te that this prog             | shared Recipes<br>own and enter<br>an image of y<br>ngredients to<br>if the recipe<br>ries, raw - unsweeten                                                                                                    | er the<br>your ro<br>o your<br>table.                                                                                                | name an<br>ecipe.<br>r recipe,<br>Select t | and desc<br>click or<br>he num<br>a 30<br>a 8<br>a 8<br>a 8<br>a 8<br>a 8<br>a 8<br>a 8<br>a 8<br>a 8<br>a 8                                                                                                    | on the one of the one of the one | <ul> <li>Add</li> <li>Add</li></ul> | the<br>ditic<br>163<br>0<br>121<br>2.84<br>0.08<br>0.08                                | reci<br>onal i<br>10<br>72<br>296<br>378<br>313<br>et Carbo                                   | pe. You a<br>drop dow<br>ingredien<br>938<br>1008<br>hydrates is displated<br>ect the in                                 | Iso hi<br>n bo<br>ts that<br>400<br>3<br>yed and<br>gredi | ave the x on the at you      | e optior<br>e botto<br>would l |
| Scroll dc<br>upload a<br>To add ii<br>corner o<br>add.<br>Raspber<br>Oil. Canc<br>Formula<br>te that this prog | shared Recipes                                                                                                    | er the<br>your ru<br>o your<br>table.<br>•<br>•<br>•<br>•<br>•<br>•<br>•<br>•<br>•<br>•<br>•<br>•<br>•<br>•<br>•<br>•<br>•           | name an<br>ecipe.<br>r recipe,<br>Select t | nd desc<br>click or<br>he num<br>a 30<br>a 8<br>a 8<br>a 8<br>a 8<br>a 8<br>a 8<br>a 8<br>a 8<br>a 8<br>a 8                                                                                                    | on the of<br>ber of<br>one one<br>one one<br>one one<br>one one<br>search<br>re loo                                                                                                    | n of<br>"Add<br>of ad<br>o<br>618<br>654<br>10<br>he amo<br>h fou<br>king<br>it fou                                                                                                    | 163<br>163<br>163<br>121<br>284<br>0.08<br>unt of N<br>r ance<br>f for                 | reci<br>onal i<br>10<br>72<br>296<br>378<br>313<br>et Carbo<br>d selo<br>is no                | pe. You a<br>drop dow<br>ingredien<br>938<br>10.08<br>hydrates is displa<br>ect the in<br>ot in the in                   | Iso ha                                                    | ave the x on the at you      | e optior<br>e botto<br>would l |
| Scroll dc<br>upload a<br>To add in<br>corner o<br>add.<br>Raspber<br>Oil. Canc<br>Tormula<br>te that this prog | shared Recipes<br>own and enter<br>an image of y<br>ngredients to<br>of the recipe<br>ries.raw - unsweeten.<br>ola<br>c KetoCal 41 LO (mea.<br>gram automatically ded<br>cood Item" co<br>opur recipe. If<br>uest that you<br>e quantities | er the<br>your re<br>o your<br>table.                                                                                                | name a<br>ecipe.<br>r recipe,<br>Select t  | nd desc<br>click or<br>he num<br>a 30<br>a 8<br>a 8<br>a 8<br>a 8<br>a 8<br>a 8<br>a 8<br>a 8<br>a 8<br>a 8                                                                                                    | on the one<br>ber of<br>one one<br>one<br>content T<br>atio.<br>set<br>searco<br>re loo                                                                                                    | n of<br>"Add<br>f ad<br>0.36<br>0<br>6.18<br>6.54<br>10<br>he amo<br>he amo                                                                                                    | 163<br>163<br>163<br>121<br>2.84<br>0.08<br>unt of N                                   | reci<br>onal i<br>10<br>72<br>296<br>313<br>et Carbo<br>d selo<br>is no                       | pe. You a<br>drop dow<br>ingredien<br>938<br>1008<br>hydrates is displated<br>ect the in<br>pt in the in                 | Iso ha                                                    | ave the x on the at you      | e optior<br>e botto<br>would l |
| Scroll dc<br>upload a<br>To add in<br>corner o<br>add.<br>Raspber<br>Oit Can<br>formula<br>te that this prog   | Shared Recipes<br>own and enter<br>an image of y<br>ingredients to<br>of the recipe<br>ries, raw - unsweeten                                                                                                    | er the<br>your ro<br>o your<br>table.<br>•<br>•<br>•<br>•<br>•<br>•<br>•<br>•<br>•<br>•<br>•<br>•<br>•<br>•<br>•<br>•<br>•<br>•<br>• | name an<br>ecipe.<br>r recipe,<br>Select t | nd desc<br>click or<br>he num<br>a 30 0<br>a 8 0<br>a 8 0 | on the one of the one of the one | on of<br>"Add<br>o 36<br>o<br>618<br>654<br>10<br>he amo<br>he amo<br>he amo                                                                                                    | 163<br>163<br>0<br>121<br>2.84<br>0.08<br>uunt of N<br>r and<br>; for<br>r you<br>w in | reci<br>onal i<br>10<br>72<br>296<br>378<br>313<br>et Carbo<br>L selo<br>is no<br>J.<br>the ' | pe. You a<br>drop dow<br>ingredien<br>938<br>1008<br>hydrates is displated<br>ect the in<br>ot in the in<br>ot in the in | Iso ha                                                    | ave the x on the at you      | e optior<br>e botto<br>would l |

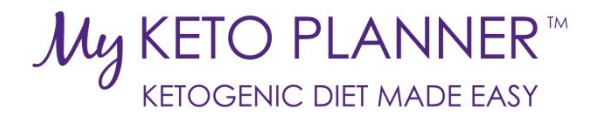

| Raspberries, raw - unsweeten 🔻 | g  | 30             | 0.19           | 0.36       | 1.63         | 10         |               |               | Ŵ          |
|--------------------------------|----|----------------|----------------|------------|--------------|------------|---------------|---------------|------------|
| Oil, Canola 🔹                  | g  | 8              | 8              | 0          | 0            | 72         |               |               | â          |
| Formula: KetoCal 4:1 LQ (mea 🔻 | ml | 200            | 29.62          | 6.18       | 1.21         | 296        |               |               | â          |
|                                |    | Actual<br>Goal | 37.81<br>30.24 | 6.54<br>10 | 2.84<br>0.08 | 378<br>313 | 9.38<br>10.08 | 4.03:1<br>3:1 | Add more 🔹 |

VIII. Once you have added all of your ingredients and confirmed that your ketogenic ratio is correct, scroll down and enter the directions for preparing the recipe.

- IX. Continue scrolling down and select the "Category" that applies to your recipe from the dropdown list. If not category applies, select "Uncategorized". Next, add tags that apply to your recipe (for example, 4:1 ratio, dessert, uses KetoCal 4:1 Powder, etc). Selecting a Category and adding tags allows others to easily find your recipe if you choose to make your recipe shared.
- X. Finally, select the "Share" box if you'd like to make your recipe available to other MyKetoPlanner users. Do not select if you wish to keep your recipe private.

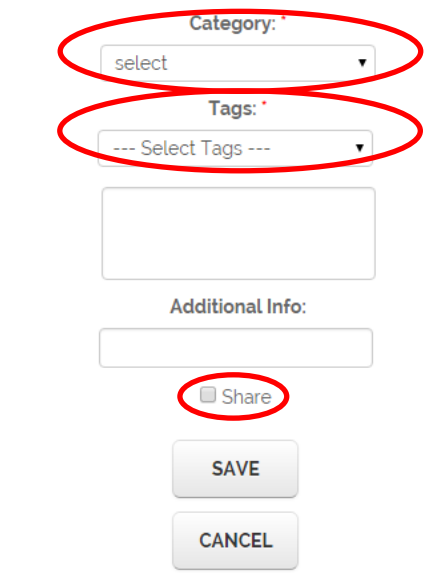

XI. When you are done creating your recipe, be sure to click "Save".

| Update Your Information:                                                      |                                                                                                    |
|-------------------------------------------------------------------------------|----------------------------------------------------------------------------------------------------|
| I. Click on the "My Dashboard" tab on the top navigation bar.                 | My Dashboard                                                                                                    |
| HOME MY DASHBOARD RECIPES - DIET MANAGEMENT - CONTACT US                      | information and messages. View or mo<br>collection of saved recipes, update yo<br>information, review your child's diet pla |
|                                                                               | message to your dietitian.<br>My Recipes                                                                                    |
| II. Click on "My Information".                                                | My Ingredients                                                                                                    |
| III. Review and update your information.                                      | My information                                                                                                    |
| IV. Be sure to click "Update" at the bottom of the page to save your changes. | My Messages                                                                                                    |

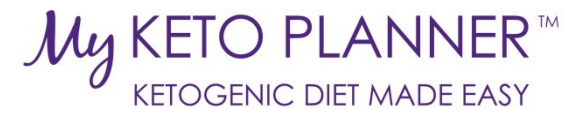

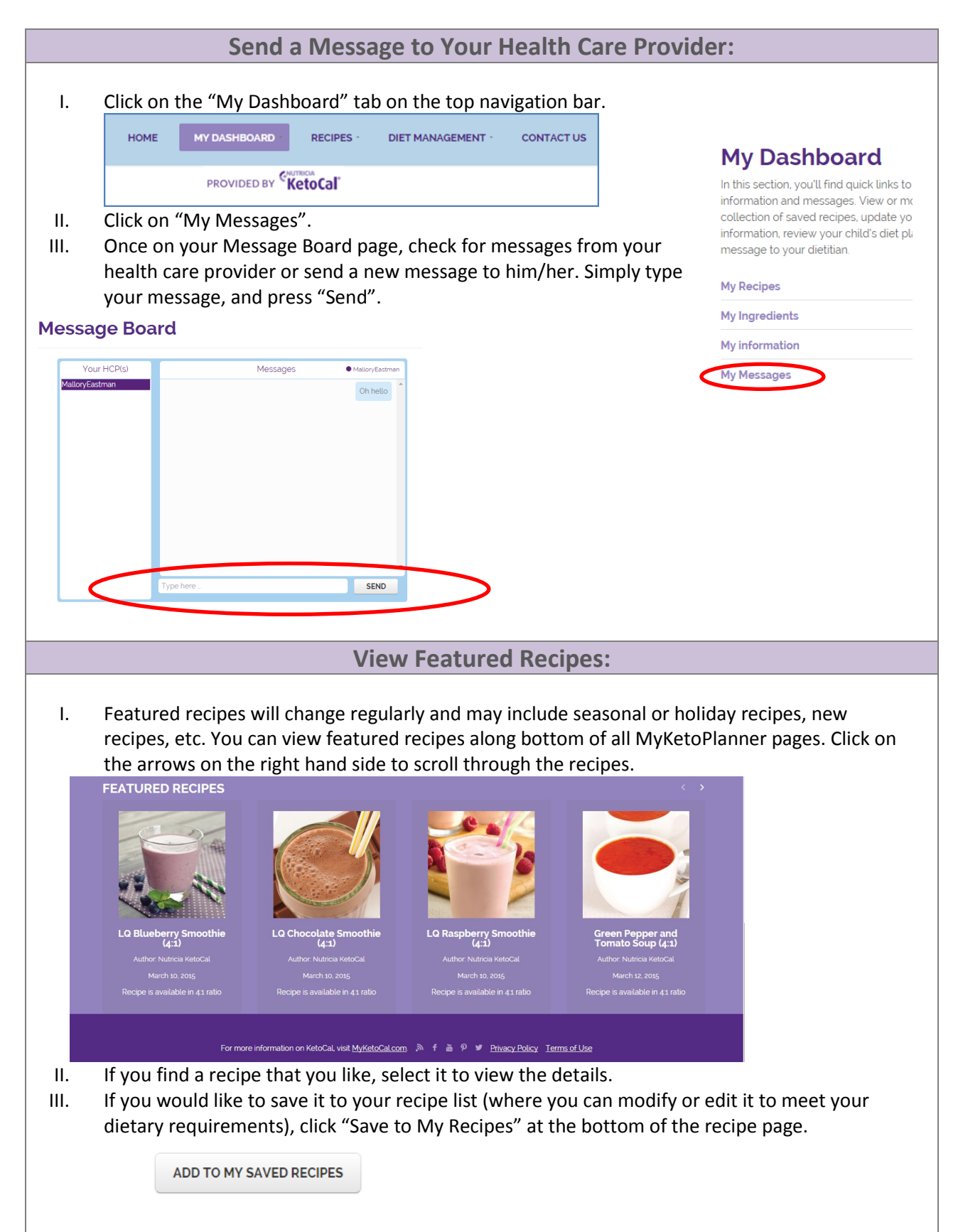

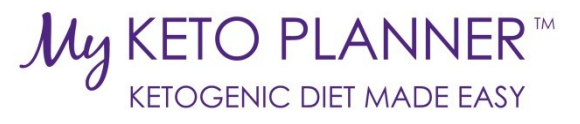

|         |            |                  | ١            | /iew Your Die     | et Plan:       |                                               |                                                                                                    |
|---------|------------|------------------|--------------|-------------------|----------------|-----------------------------------------------|----------------------------------------------------------------------------------------------------|
| 1       | Click on   | "Diet Manager    | nent" alo    | ng the ton navig  | ation har      |                                               |                                                                                                    |
| 1.      |            |                  |              |                   |                |                                               | et Management                                                                                                    |
|         | HOME       | MY DASHBOARD -   | RECIPES -    | DIET MANAGEMENT   | CONTACT US     | LOGOUT                                        | is section, you'll find an overview of yo<br>cribed diet plan, along with a list of all                                                                                                    |
|         |            |                  | etoCal       |                   |                | ę                                             | supplements.                                                                                                    |
| II.     | Click on   | "My Diet Plan    |              |                   |                | The                                           | Daily Schedule provides a detailed da                                                                                                    |
| Note th | at users o | can view their c | liet plan;   | However diet plo  | ins can only b | of m<br>timin<br>print<br>day.<br>weel<br>and | eals, snacks, supplements, and medic<br>g. View your schedule within MyKetol<br>it out for caregivers to check off throu<br>The Weekly Meal Calendar allows yo<br>k's worth of meals and snacks so that<br>plan accordingly.                                                                                         |
| createa | i or aajus | tea by nealth c  | are provid   | iers.             |                | My D                                          | Diet Plan                                                                                                    |
|         |            |                  |              |                   |                | Daily                                         | / Schedule                                                                                                    |
|         |            |                  |              |                   |                | Med                                           | instine Desfile                                                                                                    |
|         |            | Crea             | te, Edit     | , or View Yo      | ur Daily Sc    | hedule                                        | •                                                                                                    |
|         |            |                  |              | _                 |                |                                               |                                                                                                    |
| Ι.      | Click on   | "Diet Managen    | nent" alo    | ng the top naviga | ation bar      |                                               | Diet Management                                                                                                    |
|         | HOME       | MY DASHBOARD -   | RECIPES -    | DIET MANAGEMENT   | CONTACT US     | LOGOUT                                        | In this section, you'll find an overview of yo                                                                                                    |
|         |            |                  |              |                   |                |                                               | prescribed diet plan, along with a list of all<br>and supplements.                                                                                                    |
| 11.     | Click on   | "Daily Schedule  | e″           |                   |                |                                               | The Daily Schedule provides a detailed da<br>of meals, snacks, supplements, and medic<br>timing. View your schedule within MyKetoi<br>print it out for caregivers to check off throu<br>day. The Weekly Meal Calendar allows yo<br>week's worth of meals and snacks so that<br>and plan accordingly.<br>My Diet Plan |
|         |            |                  |              |                   |                |                                               | Daily Schedule                                                                                                    |
|         |            |                  |              |                   |                |                                               | Sumplement Des Cla                                                                                                    |
|         |            | Create, I        | Edit, or     | View Your W       | eekly Me       | al Caler                                      | ndar:                                                                                                    |
|         |            |                  |              |                   |                |                                               | Diet Management                                                                                                    |
| Ι.      | Click on   | "Diet Managen    | nent" alo    | ng the top naviga | ation bar      |                                               | In this section, you'll find an overview of yo<br>prescribed diet plan, along with a list of all                                                                                                    |
| HOME    | MY DASHBO  | ARD - RECIPES -  | DIET MANAGEN | IENT - CONTACT US | LOGOUT         |                                               | and supplements.                                                                                                    |
| II.     | Click on   | "Weekly Meal     | Calendar'    | ,                 |                |                                               | The Daily Schedule provides a detailed da<br>of meals, snacks, supplements, and medic<br>timing. View your schedule within MyKeto<br>print it out for caregivers to check off throu<br>day. The Weekly Meal Calendar allows yo<br>week's worth of meals and snacks so that<br>and plan accordingly.                  |
|         |            |                  |              |                   |                |                                               | My Diet Plan                                                                                                    |
|         |            |                  |              |                   |                |                                               | Daily Schedule<br>Medication Profile                                                                                                    |
|         |            |                  |              |                   |                |                                               | Supplement Profile                                                                                                    |
|         |            |                  |              |                   |                | <                                             | Weekly Meal Calendar                                                                                                    |
|         |            |                  |              |                   |                |                                               | Resources                                                                                                    |

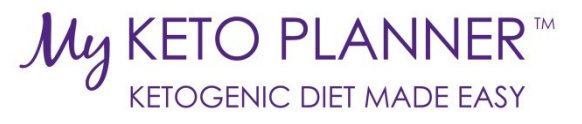

|           | Find Resources:                                                                                                    |                                                                                                    |
|-----------|----------------------------------------------------------------------------------------------------|----------------------------------------------------------------------------------------------------|
| I.        | Click on "Diet Management" along the top navigation bar<br>HOME MY DASHBOARD - RECIPES - DIET MANAGEMENT - CONTACT US LOGOUT                                                                                                    | Diet Management<br>In this section, you'll find an overview of yc<br>prescribed diet plan, along with a list of all<br>and supplements.                                                                                                    |
| II.       | PROVIDED BY <b>(KetoCal</b> )<br>Click on "Resources".                                                                                                    | The Daily Schedule provides a detailed da<br>of meals, snacks, supplements, and medic<br>timing. View your schedule within MyKeto<br>prinit it out for caregivers to check off throi<br>day. The Weekly Meal Calendar allows yo<br>week's worth of meals and snacks so that<br>and plan accordingly. |
|           |                                                                                                    | My Diet Plan                                                                                                    |
|           |                                                                                                    | Daily Schedule                                                                                                    |
|           |                                                                                                    | Medication Profile                                                                                                    |
|           |                                                                                                    | Supplement Profile                                                                                                    |
|           |                                                                                                    | Weekly Meal Calendar                                                                                                    |
|           |                                                                                                    | Resources                                                                                                    |
| I.<br>II. | Review Privacy Policy and Terms of Use:         Scroll to the bottom of any page on the website.         Click on "Privacy Policy" or "Terms of Use".         More more information on KetoCal, visit MyKetoCal.com         Image: Stress of Click on the ketogenic diet should only be used under close medical supervision. Always check with your health care profession.         More to caregivers:         The ketogenic diet should only be used under close medical supervision. Always check with your health care profession. | erms of Use<br>al to ensure that a recipe is appropriate.                                                                                                    |